#### N150 WLAN-ceruza antennával. 04/10 verzió

#### Rend. sz. 97 37 86

#### Rendeltetésszerű használat:

A WLAN-ceruza egy számítógép (vagy a számítógépbe bedugott USB-hub) egyik USB-portiára dugható rá. és ott rádiófrekvenciás kapcsolatot hoz létre más. erre alkalmas USB-készülékekkel (pl. WLAN-router).

A termék teljesíti a nemzeti és európai törvényi előírásokat. Az összes előforduló cégnév és készülékmegnevezés a mindenkori tulaidonos márkaneve.

Minden jog fenntartva.

#### A szállítás tartalma

- WLAN-ceruza (stick)
- antenna
- CD. meghaitóval és szoftverrel
- használati útmutató

# Jellemzők

- USB-csatlakozó, USB 2.0
- WLAN-szabványú kilens 802.11b/g

## cserélhető antenna

## Az antenna felszerelése

Csavarozza fel az együttszállított antennát a WLAN-ceruza megfelelő csatlakozójára. Ne alkalmazzon erőszakot.

#### Telepítse előbb az együttszállított szoftvert, mielőtt csatlakoztatná a WLAN-ceruzát a számítógépre. 13 A Windows különben nem talália meg a meghaitót az együttszállított CD-n.

# A meghajtó/szoftver telepítése; a WLAN-ceruza csatlakoztatása

 Rakja be a mellékelt CD-t a számítógép megfelelő meghajtójába. Ha nem indul be automatikusan a telepítés, akkor nyissa meg a CD tartalomiegyzékét pl. a Windows fáilkezelővel, és indítsa el kézzel a telepítő-programot (pl. "Autorun exe"); maid kövesse az összes utasítást.

- A telepítés befejezése után már csatlakoztathatja a WLAN-ceruzát a számítógépre. A Windows felismeri az új hardvert, és lezária a telepítés folvamatát.
- Maid esetleg a számítógépet újra kell indítani, hogy a WLAN-ceruza kifogástalanul működiön.
- Forgassa úgy az antennát, hogy függőlegesen felfelé álljon.

## Tippek és megjegyzések

 DOS alatt, vagy a Windows biztonsági üzemmódjában nem működik az USB-üzemmód (vagy csak az USB-billentyűzetre/egérre korlátozva). A WLAN-ceruza itt nem működik.

 Ha a hálózatnak saját hálózati- vagy rendszer-adminisztrátora van (mintegy a nagyobb cégeknél), akkor hagyja rá a csatlakoztatást és konfigurálást, ne végezze saját maga a telepítést.

 A lehetséges maximális adatátviteli sebességet (pl. 54 Mbit a 802.11b/g-nál. azaz kb. 6.5 Mbyte/s) a gyakorlatban soha se lehet elérni. Ez a tény az alkalmazott átviteltechnikára, az átviteli hibákra, a WLAN-állomások közti távolságra stb. vezethető vissza. Ugyanez vonatkozik a 802.11n esetére is (ennél a WLAN-ceruzánál elméletileg max. 150 Mbit a sebesség).

A Windows-nál eltarhat egy ideig, amíg a számítógépek láthatóvá válnak a hálózaton.

Ha bekapcsolta a számítógépeket, és a Windows az öszes számítógépen pár másodperc alatt betöltődött, rendszerint nem férhet hozzá azonnal egy másik számítógéphez.

Ha kétszer rákattint a "hálózati környezet" ("network environment...) gombra, azt az üzenetet kaphatja...hogy "... a hálózat nem kutatható...".

Amennyiben több perc múlva sem férhetők hozzá az állomások, akkor vizsgálja meg az alkalmazott tűzfal vagy víruskereső beállításait.

A hozzáférési jogosultságokat is megfelelő módon be kell állítani, ha ilyen tulajdonságokkal rendelkező operációs rendszert alkalmaz.

Számos oka lehet annak, hogy egyáltalán nem jön létre a hálózati kapcsolat. Olvassa el a megfelelő szakirodalmat, vagy fordulion szakemberhez.

 Ha nem alkalmaz saiát DHCP-szervert (pl. mint amilyen integrálya van az összes WLAN-DSL-routerben), az összes számítógéphez (és persze az összes többi hálózati készülékhez, pl. routerhez, hálózati nyomtatóhoz, stb.) saját rögzített IPcímet kell hozzárendelni

Állítsa be az első számítógépet pl. a 192.168.1.1 címre. a másodikat a 192.168.1.2 címre. stb. Az első három számnak azonosnak kell lennie az összes számítógépen, az utolsó szám az 1-től 254-ig terjedő szám lehet.

Az alhálózati maszkot ("subnet mask") mindegyik számítógép számára 255.255.255.0-re kell beállítani.

Vegye figyelembe, hogy egy IP-címet (pl. 192.168.1.1) nem szabad kétszer kiadni egy hálózatban.

 A hálózati összeköttetéseket feltétlenül titkosítania kell, hogy megakadályozza az illetéktelen hozzááférést például az Ön WLAN-DSL-routeréhez. Elsősorban a "WPA2" titkosítási módot kell alkalmaznia.

 A WLAN-ceruzán lévő WPS-aombbal a meafelelően felszerelt WLAN-routereken különösen egyszerűen jelentheti be. Vegye figvelembe a router használati útmutatóját.

A hatótávolság a helyi környezeti viszonyoktól függ: a rádióátvitel hatótávolságát az alábbiak csökkenthetik:

- bármiféle nagyfrekvenciás zavar (számítógép, monitor, mobiltelefon).

épületek és növénvzet.

 vezetőképes fémszerkezetek a készülékek vagy a rádiófrekvenciás összeköttetés közelében, pl. kábelek, fűtőtestek. fémgőzölt szigetelő üvegek, vasbeton födémek stb., de a számítógép háza is,

- az antennák sugárzási karakterisztikájának befolyásolása az adónak és vevőnek vezetőképes felületektől vagy tárgyaktól való távolsága által (beleértve az emberi testet és a talait is).

 - szélessávú zavarok városi területeken, amelyek lecsökkentik a jel-zaj távolságot, a jel már nem ismerhető fel ebben a "zaiban".

- hiányosan árnyékolt elektronikus készülékek, pl. nyitva működtetett számítógép, stb.,
- az adók/vevők mozgása
- túl kicsi távolság az adók/vevők között.

## Megfelelőségi nyilatkozat (DOC)

A Conrad Electronic cég. (Klaus Conrad-Strasse 1. D- 92240 Hirschau) kijelenti, hogy a jelen készülék megfelel az 1999/5/EU Irányely alapyető követelményeinek és egyéb lényeges előírásainak.

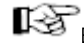

E termék megfelelőségi nyilatkozata megtalálható a www.conrad.com web-oldalon.

# Eltávolítás

Elektronikus termékeket nem szabad a háztartási szemétbe dobni

Ŕ Az elhasznált készüléket az érvényes törvényi előírásoknak megfelelően kell eltávolítani.